FIRST<sup>®</sup> Youth Registration System Overview: New Parents Registering Youth Members

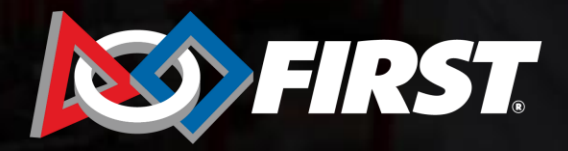

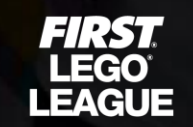

FIRST TECH CHALLENGE

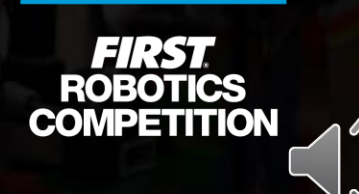

## **Registering Youth Members**

- 1. The Lead Coach/Mentor may issue the parent/guardian an invitation via email from their Team Contacts page.
- 2. The youth team member can send an invitation to their parent/guardian. This will generate an email to the parent/guardian with instructions.
- 3. The parent/guardian may complete the youth member registration on their Dashboard, without an invitation from the Lead Coach/Mentor or youth member, if they are given the *FIRST*<sup>®</sup> program and team number.

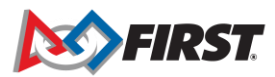

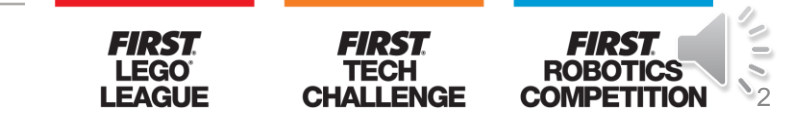

#### **Parent Invitation Email**

#### donotreply@firstinspires.org

to Eve 🔻

Hello Eve,

Greetings from FIRST LEGO League Explore.! This invitation was sent on behalf of Eve Dallas, who is the Lead Coach/Mentor 2 of the Explore Test team team. Their team number is 485.

As the Parent/Guardian, they would like to extend to you an invitation for your youth to join their F/RST® team. To do so, please follow these steps:

- 1. If you are a new parent, register a parent account on our website, entering your information. If you already have an account, please log in. Forgot your password? No problem, just click here to reset your password.
- 2. Once you're logged in to your parent account, select the "Parent/Guardian Youth" tab on your dashboard.
  - a. If the youth applying to this team is listed, open their "YOUTH OPTIONS" drop list, select "Apply Youth to a Team", and enter the program and team number found in the beginning of this email.
  - b. If the youth applying to this team is not listed, select the "ADD A YOUTH" button and fill out the forms with your youth's information, school information, and team information (found at the beginning of this email).
- 3. To accept your youth's Consent & Release form, please click "Youth Options" and select "Youth's Consent & Release form" and click the "Accept" box at the bottom of the form.

That's it! If you have any questions, check out the Youth Registration System Overview page, or give us a call.

Sincerely,

FIRST Team Members

For Inspiration and Recognition of Science and Technology 200 Bedford Street | Manchester, NH 03101 | <u>www.firstinspires.org</u> Phone: 603.666.3906 x 0 | <u>firstteammembers@firstinspires.org</u> Connect: <u>Twitter | Facebook | Instagram | YouTube</u>

This email was automatically generated by FIRST.

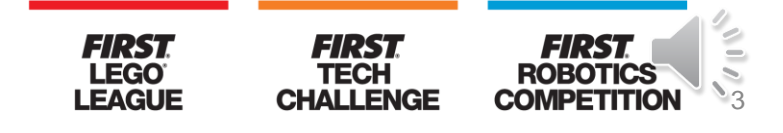

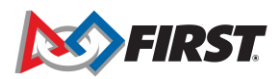

9:59 AM

## **Parent Invitation Email**

- Email invitation will not include a link to accept invitation. It is a notification to prompt the parent/guardian to complete their youth's registration.
- The invitation will include the *FIRST* program and team number, brief instructions for the registration process, and a link to the <u>Youth Registration System Overview</u> <u>page</u>.
- The <u>Youth Registration System Overview page</u> can also be accessed via the Dashboard on the Parent/Guardian-Youth tab:

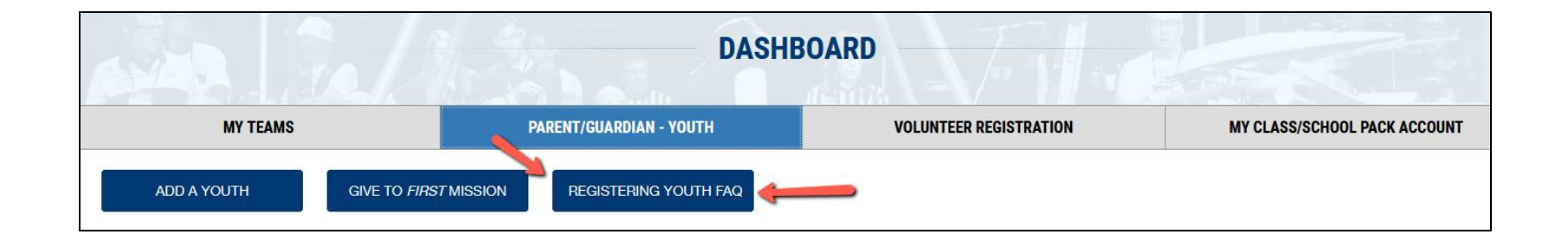

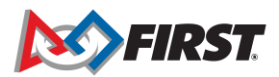

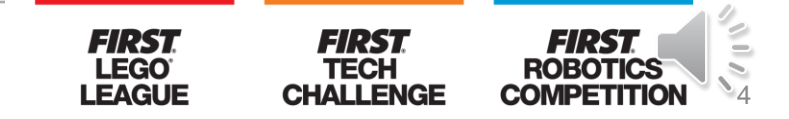

## Accessing the FIRST website

#### Website: www.firstinspires.org

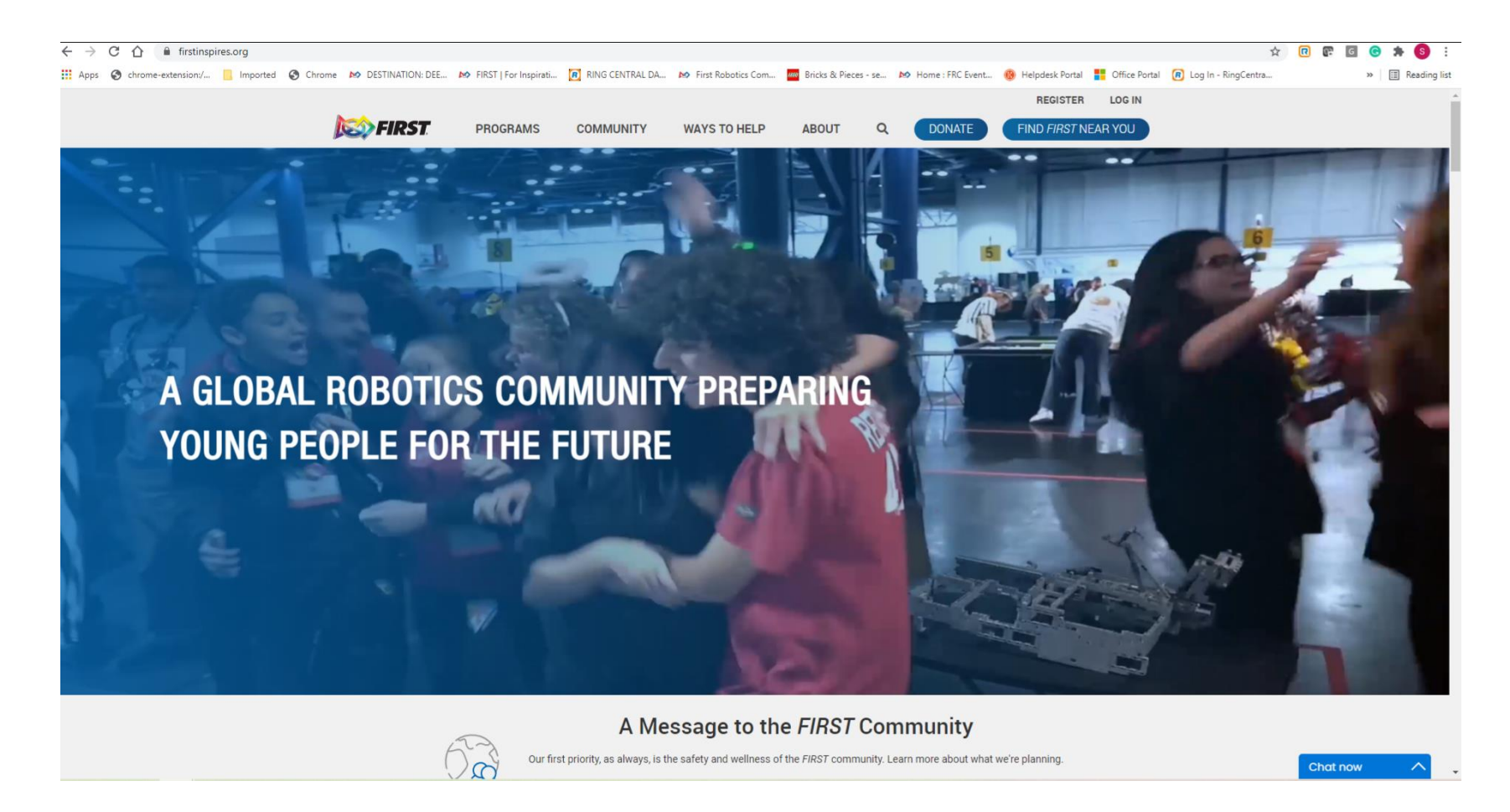

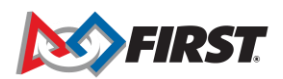

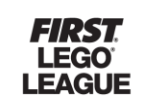

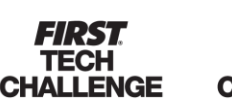

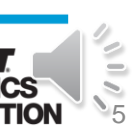

### **Creating an Account**

#### New participants register a FIRST Account

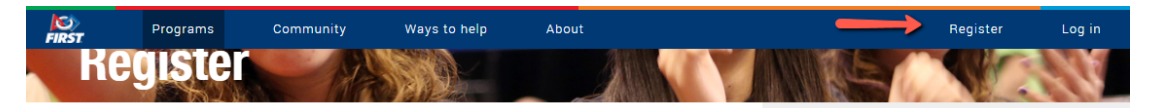

#### Register your new FIRST® account

Please enter the information below to register a new account!

Creating an account gives you access to the *FIRST* Dashboard, where you can create a new team, accept an invitation to join a team as an administrator or mentor/coach, purchase a Class or School Pack, create an alumni profile, join the *FIRST* Mentor Network, and browse available event volunteer opportunities and roles. If you've already registered your email with *FIRST*, click "Log II" on the upper right of your screen.

| Your Email *        |                                                 |   |
|---------------------|-------------------------------------------------|---|
| Your First Name *   |                                                 |   |
| Your Last Name *    |                                                 |   |
| Your Date of Birth* | •                                               | ~ |
| Country * Sele      | ct Country                                      | ~ |
| Password *          |                                                 |   |
| Confirm Password *  |                                                 |   |
| Agreements*         | have read and agree to the FIRST Privacy Policy |   |
| l'm not a robot     | reCAPTCHA<br>Prixag- Terma                      |   |
| Register Ca         | ancel                                           |   |

#### **Attention Parents**

Register **yourself** on this page for a new *FIRST* account, <u>not your child</u>. Enter your name, email address, and birthdate, not your child's.

You will be able to add your child and apply to a team under the **Parent/Guardian - Youth** tab on your dashboard after your account has been created.

#### Need Help?

Call: 800-871-8326 or 603-666-3906 Email: customerservice@firstinspires.org Hours: Monday - Friday, 8:30 - 5:00 EST/EDT View Frequently Asked Questions

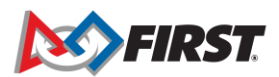

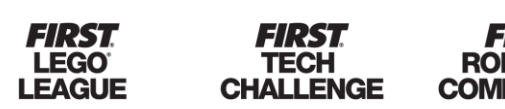

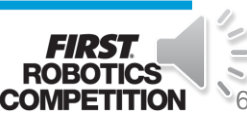

#### **Creating an Account**

#### New participants confirmation email for a FIRST Account

Thank you for joining the FIRST Community - New User Account Created Index x

Accounts@firstinspires.org

Welcome to the FIRST® Community!

Please Activate your account here . This link will expire within 48 hours of this email being generated.

You are now part of a group of over 450,000 youth participants and 200,000+ Mentors, Coaches, Judges and Volunteers. We are excited to have you with usi

If the above link does not work, please copy and paste the following into your browser.

https://my.fmtimspires.org/AccountManager\_AT/Account/ConfmtEmail?userd=1bf58efe=Htta-327-89-2-a37771417548code=Sg40AHIAM0BFAFMAcABiAFoAcxBEAHkASABNAEEALwBAEEA2g4xAGsAdwk9AD0AH480AGIAYwBpAHIAdgArAGEAYg B2ADIARwBMAHxATgbJAHcoAmbEAG3VYxBDAEVUAKW9VDEAYG6KAHACGAAGBCAF1xACGAXHAEsAMABJAENATgb6AEsATADBAFGACAABAHUMYg6AXE4AMaADiAACGAAQWDPHYTARABnAEUAaAA1AGEA YOBMAEEFaagABAEEAANABMAATGBUAC-xXGBHADUACQAAAGUAAAGUAAAEsA-CBBnAF1XYwB3AFHATgb6AEsAMABJAEAATGBACAEAAAGUAAEAAAAB

Still having issues? If you are still having trouble Activating your account, please go to <u>https://my.finstinglines.org/AccountManager/AccountForg1Passwor7highnin=523ce51bb54b3c7718aas588883ca55</u> and follow the steps to Reset your Password The Reset Password feature will allow you to create a new password and login to our system, which will activate your account.

For more information about *FIRST*, check out <u>www.firstinspires.org</u> Questions? Contact us at <u>customerservice@firstinspires.org</u>,

Sincerely,

FIRST Customer Service For Inspiration and Recognition of Science and Technology 200 Bedford Street | Manchester, NH 03101 | www.firstimpires.org Phone: 603.666.3906 x 0 | <u>customerservice@firstimpires.org</u> Connect <u>Twitter</u> | Eacebook | Instagram | YouTube

This email was automatically generated by FIRST.

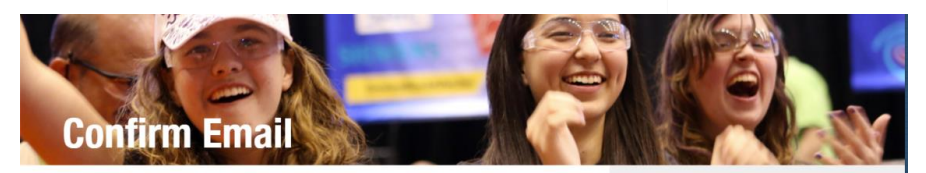

Email Confirmed

Thank you for confirming your email. Please Click here to Log in

#### Need Help?

ē

Tue, Jun 22, 5:20 PM (7 days ago) 🛛 🐈 🔸

Parents: If you received an invitation from your child's coach to create an account and register your child's please create the account with your name, email address and birthdate, not your child's. You will be prompted to provide your child's information after completing your portion of the registration.

When creating your account, if you receive an error message stating your email is already in use in the system, please do not proceed with creating a new account. Please select "I on In" from the unper right

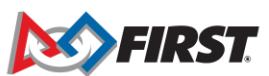

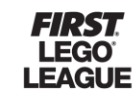

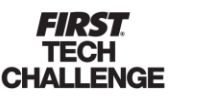

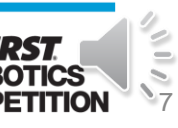

## **Creating your Account**

#### **Reset Password**

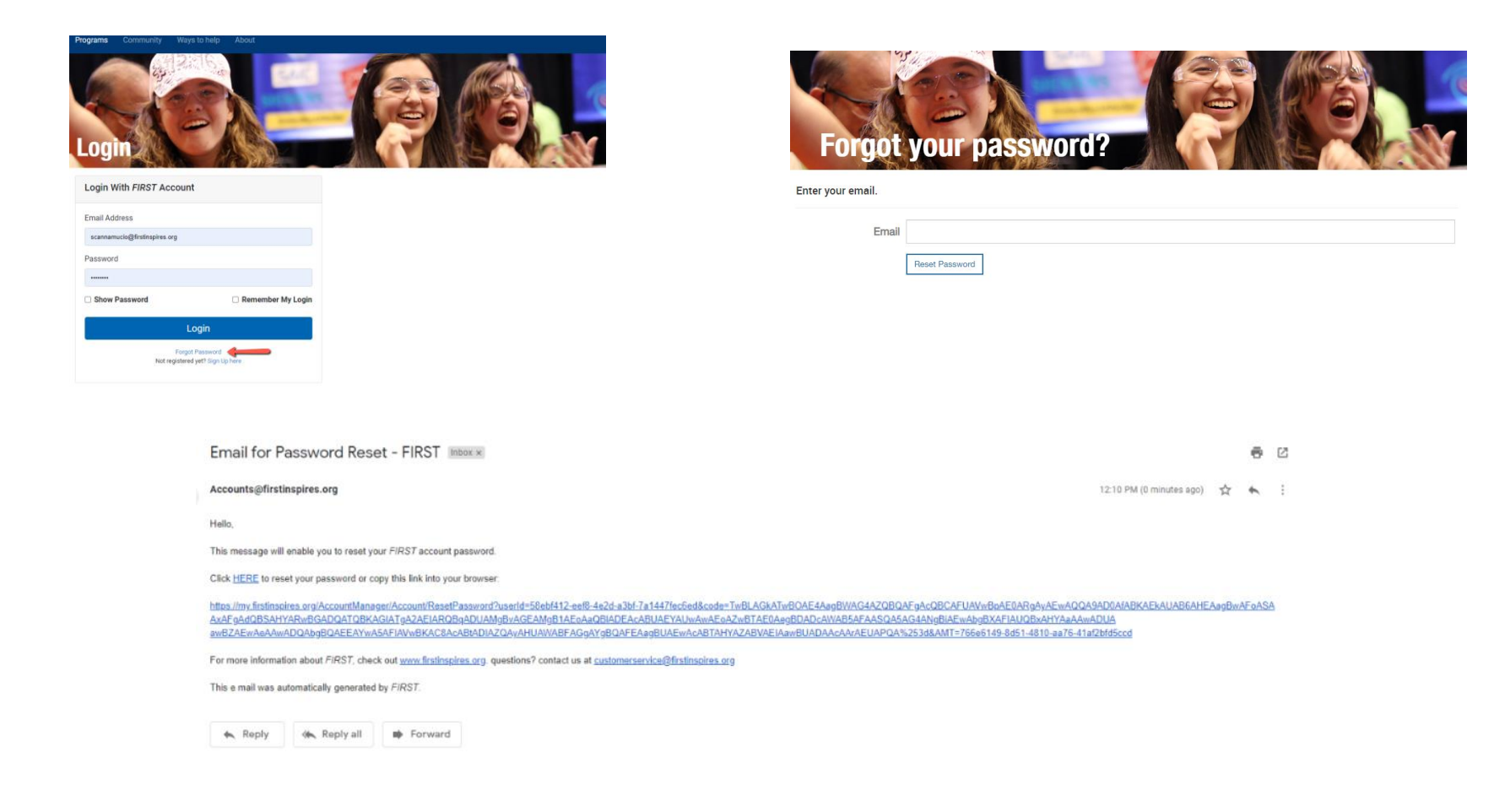

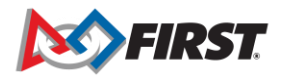

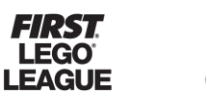

TECH

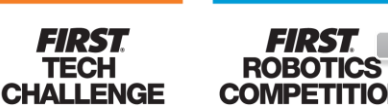

#### FIRST Policies

#### AGREEMENT TO FIRST TERMS AND CONDITIONS

PAR

These Terms of Use constitute a legally binding agreement made between you, whether personally or on behalf of an entity (""you"") and *FIRST* (**"Company"**, **"we"**, **"us"**, or **"our"**), concerning your access to and use of the http://www.firstinspires.org website as well as any other media form, media channel, mobile website or mobile application related, linked, or otherwise connected thereto (collectively, the "Site" or "Sites"). You agree that by accessing the Site, you have read, understood, and agreed to be bound by all of these Terms of Use.

Supplemental terms and conditions or documents that may be posted on the Site from time to time are hereby expressly incorporated herein by reference. We reserve the right, in our sole discretion, to make changes or modifications to these Terms of Use at any time and for any reason. We will alert you about any changes by updating the "Last updated" date of these Terms of Use, and you waive any right to receive specific notice of each such change. It is your responsibility to periodically review these Terms of Use to stay informed of updates. You will be subject to, and will be deemed to have been made aware of and to have accepted, the changes in any revised Terms of Use by your continued use of the Site after the

I have read and consent to the FIRST Terms and Conditions

I AGREE

ATION

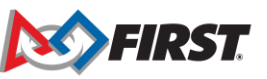

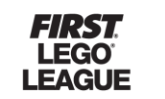

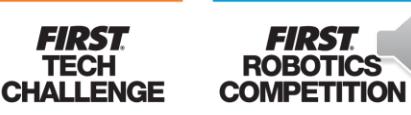

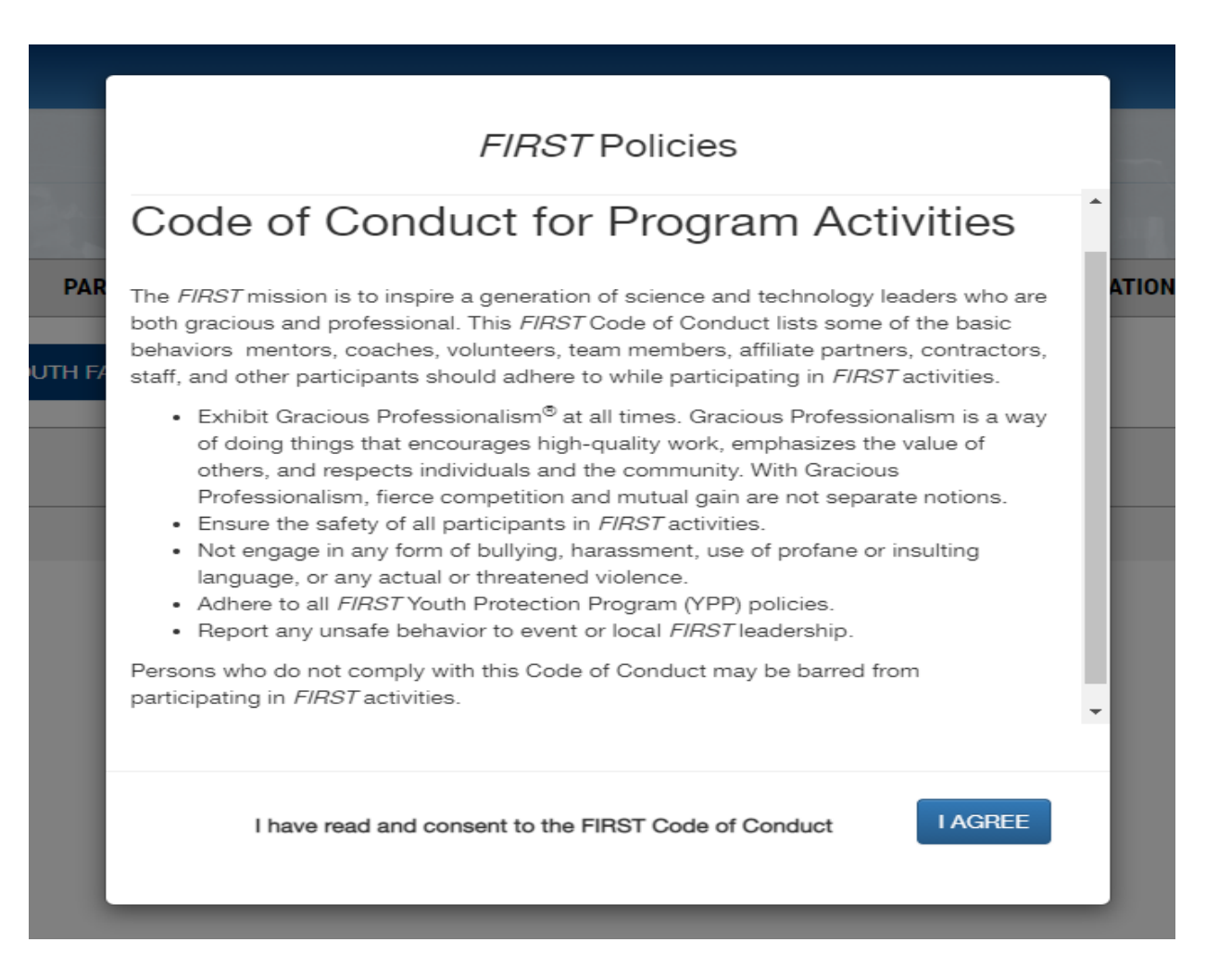

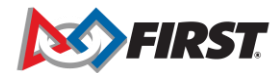

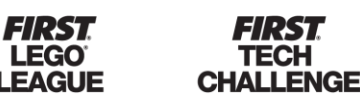

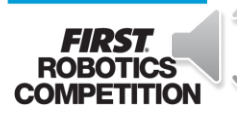

FIRST Policies

#### Youth Protection Program

*FIRST* will strive to create an environment in which team members can grow, learn, and have fun with minimal risk of injury. *FIRST* will strive to inform everyone involved in its programs of its Youth Protection Program (*FIRST* YPP), and related resources, and provide assistance in meeting its standards. *FIRST* will maintain a Youth Protection Department (*FIRST* YPD) at its Manchester, New Hampshire headquarters for the purpose of fulfilling its commitment to protecting youth.

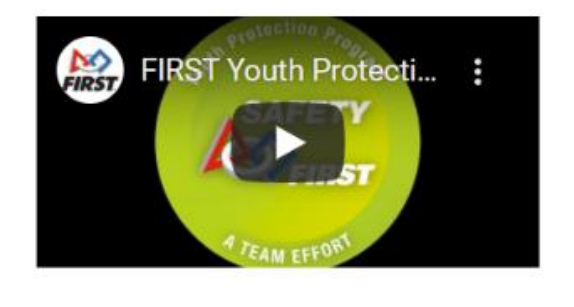

I have read and consent to the FIRST Youth Protection Policy

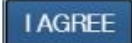

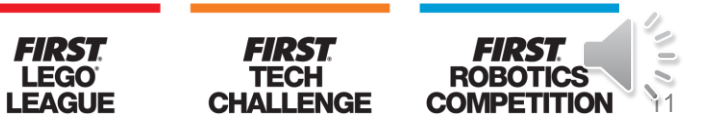

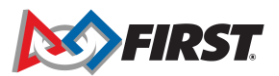

#### **FIRST** Policies FIRST Privacy Policy PAF ATION See also: Legal Notices Last Review and Update: May 5, 2021 FIRST takes your privacy seriously. As a nonprofit and a mission-driven youthserving organization, we are compelled to understand who we are serving, how our programs are performing, and make improvements so that we can achieve our goals of making FIRST accessible to any youth who wants to be part of the fun, exciting and life-changing experience. Thus, we need to collect certain personal data from you to ensure we are meeting our goals and responsibilities as a youthserving nonprofit organization. This FIRST Privacy Policy describes how FIRST ("FIRST," "our," "we," "us,") collects and processes personal data that users ("user," "your," or "you") provide to us at any of our web sites where this Policy is posted (the "Sites"). This Privacy Policy also applies to personal data which FIRST obtains by other means, as described below. I AGREE I have read and consent to the FIRST Privacy Policy

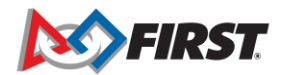

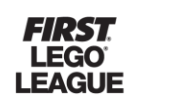

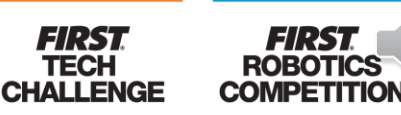

TECH

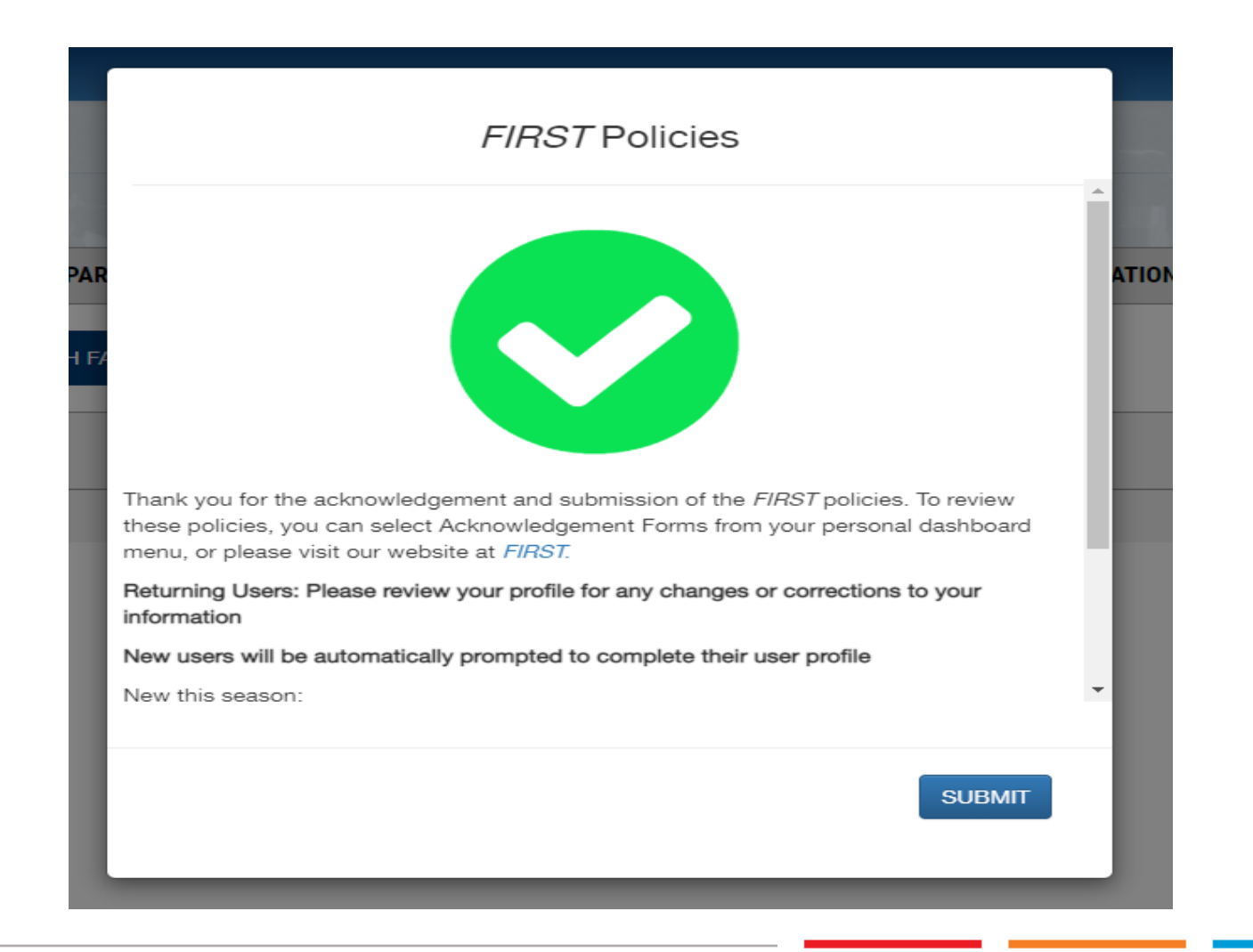

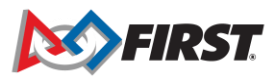

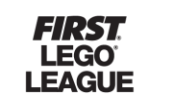

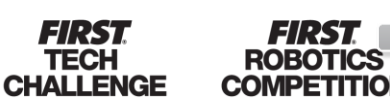

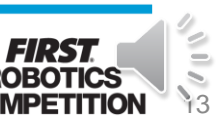

## **Dashboard Navigation Screen**

#### Helpful tool designed to explain the Dashboard

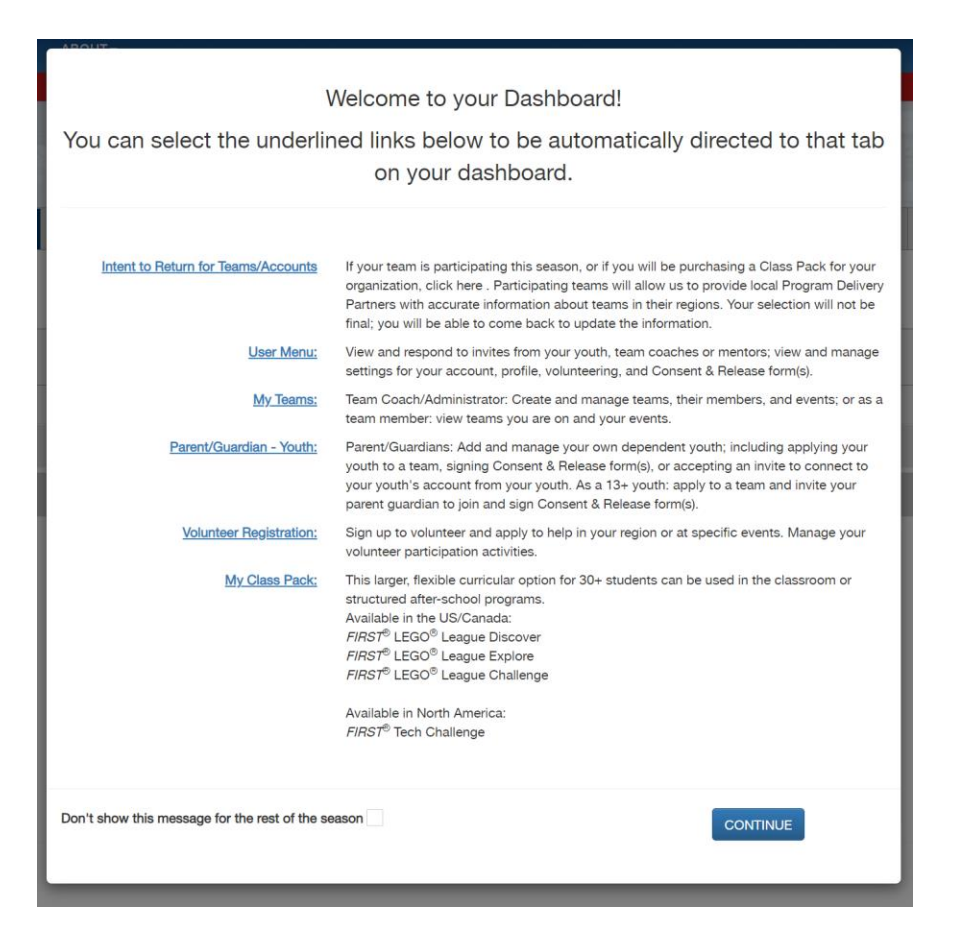

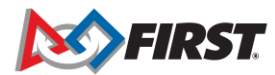

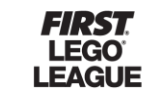

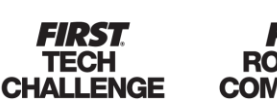

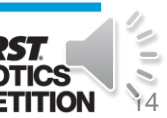

## **Complete Profile Information**

Complete or update the user profile

| Your User Profile Is Incomplete   |                    |  |  |  |  |  |  |
|-----------------------------------|--------------------|--|--|--|--|--|--|
| Please complete your user profile |                    |  |  |  |  |  |  |
| CONTINUE                          |                    |  |  |  |  |  |  |
| PARENT/GUARDIAN - YOUTH VOL       | UNTEER REGISTRATIO |  |  |  |  |  |  |

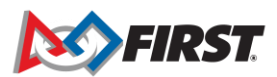

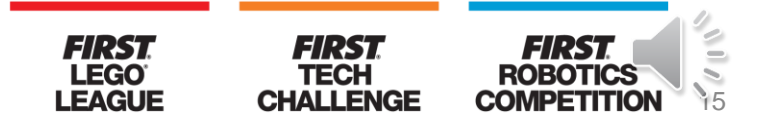

#### **Profile Information**

#### **Enter Contact Information**

|                                                      | My Pr  | ofile       |             |            |   |
|------------------------------------------------------|--------|-------------|-------------|------------|---|
| Contact Information                                  |        |             |             |            |   |
| All fields are required (unless otherwise indicated) |        |             |             |            |   |
| First Name* 🕕                                        |        | Last Name   | 2.8         |            |   |
|                                                      |        |             |             |            |   |
| Address Line 1                                       |        |             |             |            |   |
| ddress Line 2 (Optional)                             |        |             |             |            |   |
|                                                      |        |             |             |            |   |
| Country                                              |        | Zip / Posta | al Code     |            |   |
| United States                                        | $\sim$ |             |             |            |   |
| mail Address 🧉                                       |        |             |             |            |   |
|                                                      |        |             |             |            |   |
| Alternate Email Address (optional)                   |        |             |             |            |   |
|                                                      |        |             |             |            |   |
| Phone Number                                         |        | Alternate F | hone Number | (optional) |   |
|                                                      |        |             |             |            |   |
| Birth Date*                                          |        |             |             | 1000       |   |
| December                                             | ~      | 2           | ~           | 1990       | ~ |
|                                                      |        |             | _           |            | _ |
| GO BACK                                              |        |             |             | NEXT       |   |
|                                                      |        |             |             |            |   |
|                                                      |        |             |             | FIDCT      |   |

CHALLENGE

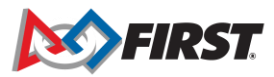

### **Adding a Youth**

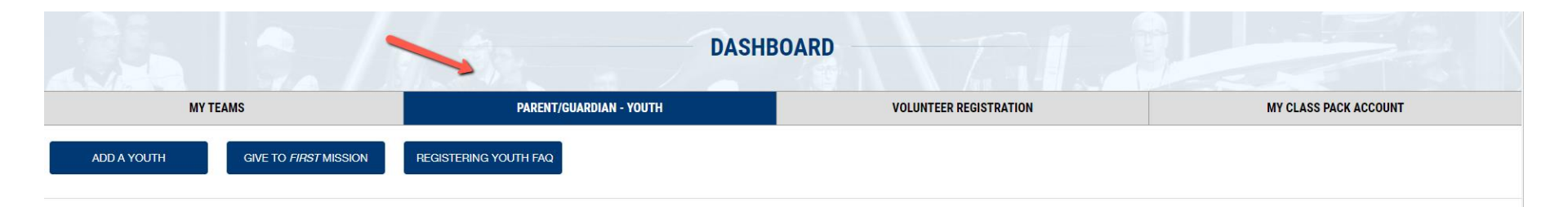

This is the Parent/Guardian section to add youth.

Coach/Mentors please do not select "Add Youth" from this section to add team members to your team. Please go to the Team Contacts/Roster section on your dashboard to invite/accept team members.

Parent/Guardian: You can add children / minors for which you are the legal guardian of to view and manage all activities and legal requirements such as Team Participation and Consent & Release forms.

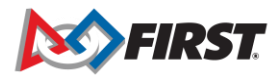

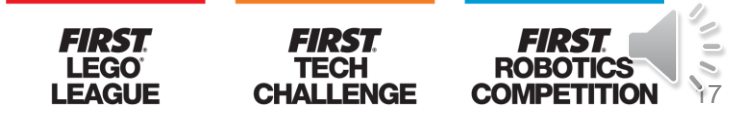

## **Adding a Youth**

|                                   | DASHE                   | OARD                   |                       |
|-----------------------------------|-------------------------|------------------------|-----------------------|
| MY TEAMS                          | PARENT/GUARDIAN - YOUTH | VOLUNTEER REGISTRATION | MY CLASS PACK ACCOUNT |
| ADD A YOUTH GIVE TO FIRST MISSION | REGISTERING YOUTH FAQ   |                        |                       |

This is the Parent/Guardian section to add youth.

Coach/Mentors please do not select "Add Youth" from this section to add team members to your team. Please go to the Team Contacts/Roster section on your dashboard to invite/accept team members.

Parent/Guardian: You can add children / minors for which you are the legal guardian of to view and manage all activities and legal requirements such as Team Participation and Consent & Release forms.

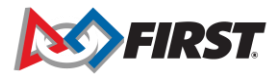

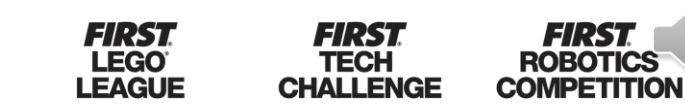

#### **Youth Profile**

|             | YOUTH F                                                                                                    | PROFILE                                                                                                    |               |                 |
|-------------|----------------------------------------------------------------------------------------------------|----------------------------------------------------------------------------------------------------|---------------|-----------------|
| uth Profile | School                                                                                                    | Consent & Release                                                                                                  | e             | Apply To A Team |
|             | Youth Member Information                                                                                                    |                                                                                                    |               |                 |
|             | Vouth Member Information The Information being asked on this screen is for the child th All fields are required (unless otherwise indicated) Youth Member's First Name. Address Use parent/Guardian Address Country* Belect Country Phone Use parent/Guardian Phone Use parent/Guardian Phone Use parent/Guardia | that will be on the team. Youth Member's Last Name ZipuPostal Code*                                                |               |                 |
|             | Birth Date*                                                                                                    |                                                                                                    |               |                 |
|             | Select Month                                                                                                    | Select Day                                                                                                    | Select Year 🗸 |                 |
|             | Gender Identity<br>Please Select or Type                                                                                                    | Ethnicity*                                                                                                    |               |                 |
|             | Race*<br>Please Select                                                                                                    |                                                                                                    |               |                 |
|             | Youth Member's Email Address                                                                                                    |                                                                                                    |               |                 |
|             | Past Program Participation Has your youth participated in <i>FIRST</i> program as a y YES NO Please Select <i>FIRST®</i> LEOO® Leag Please Select <i>FIRST®</i> LEOO® Leag Please Select <i>FIRST®</i> LEOO® Leag Please Select <i>FIRST®</i> TEOO® Leag Select <i>FIRST®</i> TEOO® Leag GO BACK                                                                                                    | youth team member prior to this seaso<br>eque Explore ecsons *<br>gue Challenge ecsons *<br>= Competition ecsons * | n?<br>NEXT    |                 |
|             |                                                                                                    |                                                                                                    |               | _               |

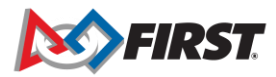

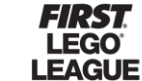

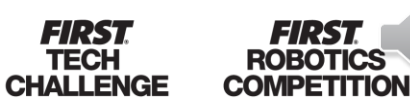

19

## **Youth Profile**

#### **IMPORTANT**

If the youth is 13 or over (US) or 16 or older (EU) the parent/guardian will be asked to provide an email address for their youth. Parents/Guardians cannot use an email address already associated with a *FIRST* account (i.e.: the parent's email address).

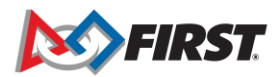

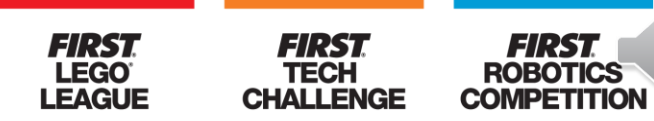

### **School Information**

| YOUTH PROFILE |  |                                                             |                   |   |                 |  |  |  |
|---------------|--|-------------------------------------------------------------|-------------------|---|-----------------|--|--|--|
| Youth Profile |  | School                                                      | Consent & Release |   | Apply To A Team |  |  |  |
|               |  | Success                                                     | fully saved!      |   |                 |  |  |  |
|               |  | School                                                      |                   |   |                 |  |  |  |
|               |  | SCHOOL                                                      |                   |   |                 |  |  |  |
|               |  | Please Select                                               | ~                 |   |                 |  |  |  |
|               |  | CURRENT GRADE IN SCHOOL (As of September 1 <sup>st</sup> )? |                   |   |                 |  |  |  |
|               |  |                                                             | ~<br>             |   |                 |  |  |  |
|               |  | ELIGIBLE FOR THE SCHOOL FREE OR REDUCED LUNCH PRO           | DGRAM?            |   |                 |  |  |  |
|               |  | Please Select                                               | ~                 | * |                 |  |  |  |
|               |  | GO BACK                                                     | NEXT              | I |                 |  |  |  |

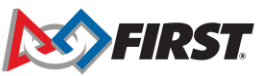

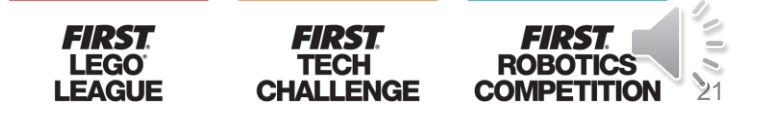

#### **Accepting Consent & Release Form**

| YOUTH PROFILE                             |                              |                                                     |                                                  |                                                                                    |                             |  |  |  |
|-------------------------------------------|------------------------------|-----------------------------------------------------|--------------------------------------------------|------------------------------------------------------------------------------------|-----------------------------|--|--|--|
| Successfully saved!                       |                              |                                                     |                                                  |                                                                                    |                             |  |  |  |
| Youth Profile                             |                              | School                                              |                                                  | Consent & Release                                                                  | Apply To A Team             |  |  |  |
|                                           | For Inspiration & R          | ecognition of Science and Technol                   | logy ( <i>FIRST</i> )                            |                                                                                    |                             |  |  |  |
|                                           | CONSENT AND RE               | LEASE AGREEMENT                                     |                                                  |                                                                                    |                             |  |  |  |
|                                           | English 💌                    | Spanish O                                           |                                                  |                                                                                    |                             |  |  |  |
|                                           |                              | FOR INSPIRATION                                     | AND RECOGNITION OF SCIENCE AND TECH              | NOLDGY (FIRST)                                                                     |                             |  |  |  |
|                                           |                              |                                                     | CONSENT AND RELEASE AGREEMENT                    |                                                                                    |                             |  |  |  |
|                                           | The Participant identified I | below ("Participant") desires to participate (as a  | a team member, coach, mentor, judge, volunte     | er, trainee, or in some other manner) in the FIRST® Robotics                       |                             |  |  |  |
|                                           | Competition, FIRST® Tech     | n Challenge, FIRST® LEGO® League, FIRST® Pri        | ofessional Development, or another FIRST @       | program (a "Program" or together the "Programs"). For detailed                     |                             |  |  |  |
|                                           | information about FIRST's    | Programs and FIRST's Youth Protection Progra        | ım, visit www.firstinspires.org.                 |                                                                                    |                             |  |  |  |
|                                           | In consideration of and as   | a condition of allowing Participant to participat   | te in a Program, For Inspiration and Recogniti   | on of Science and Technology ( <i>FIRST</i> ) ( <i>"FIRST"</i> ) requires that the |                             |  |  |  |
|                                           | Participant agree to the te  | rms of this Consent to Participate and Release      | Agreement (the "Agreement"). Participant un      | derstands that participation in the Programs is voluntary. Intending to be         |                             |  |  |  |
|                                           | legally bound, Participant   | (or his/her parents or legal guardians, if Particip | pant is under age 18) knowingly and voluntari    | ly executes this Agreement on behalf of him/herself and their personal             |                             |  |  |  |
|                                           | noted.                       | next of kin. References to Participant in this A    | Agreement include the Participant's parents o    | r legal guardians it the marticipant is under age 10, unless otherwise             |                             |  |  |  |
|                                           | nore.                        |                                                     |                                                  |                                                                                    |                             |  |  |  |
|                                           | 1. Assumption of Hisk:       |                                                     |                                                  |                                                                                    |                             |  |  |  |
|                                           | (a) Participant understand   | Is that participation in the Program may expose     | Participant to risks of injury and illness inclu | ding, without limitation, injury and illness resulting from building, lifting,     |                             |  |  |  |
|                                           | associated with participat   | ion in the Program. Participant understands that    | is, other participants, physical activities, COV | otherwise exercise authority or control over the coaches, mentors, and             |                             |  |  |  |
|                                           | other participants during t  | heir participation in the Program.                  |                                                  |                                                                                    |                             |  |  |  |
|                                           | Participant acknowledges     | and agrees that he/she is primarily responsible     | o for his/her safety. The Parent/Guardian of a   | Participant under 18 years of age acknowledges and agrees that the                 |                             |  |  |  |
|                                           | Parent/Guardian is primar    | ily responsible for the Participant's safety and th | hat the Parent/Guardian will monitor, as appr    | opriate considering the age of the Participant and other factors, the              |                             |  |  |  |
|                                           | ••••••••••••••••••••••       | to also Processo                                    |                                                  |                                                                                    |                             |  |  |  |
| Participant Name Printed: Olive Juice     | 2                            |                                                     |                                                  |                                                                                    |                             |  |  |  |
| Signature of Participant (if 18 years or  | older):                      |                                                     |                                                  |                                                                                    |                             |  |  |  |
| If Participant is under 18 years of age,  |                              |                                                     |                                                  |                                                                                    |                             |  |  |  |
| Parent/Guardian Name Printed: Test        | Card                         |                                                     |                                                  |                                                                                    |                             |  |  |  |
| Signature(s) of Parent/Guardian:          |                              |                                                     |                                                  |                                                                                    |                             |  |  |  |
| Participant Date of Birth if under 18 ye  | ars of age [MM/DD            | 01 USA                                              |                                                  |                                                                                    |                             |  |  |  |
| Participant Email (If Participant is und  | er 18 years of age.          | Parent/Guardian EMail): <u>nma</u>                  | ncuso@firstinspires.org                          |                                                                                    |                             |  |  |  |
|                                           |                              |                                                     |                                                  |                                                                                    |                             |  |  |  |
| Date:                                     | 08/14/2                      | 021                                                 |                                                  |                                                                                    |                             |  |  |  |
|                                           |                              |                                                     |                                                  |                                                                                    |                             |  |  |  |
| I agree that my electronic signature sh   | all be as valid as ar        | n original "written" signature a                    | and is the same as a handw                       | ritten signature for the                                                           |                             |  |  |  |
| ordinary course of business and an ori    | ninal written record         | when printed from electroni                         | stitute a record established                     | and maintained in the                                                              |                             |  |  |  |
| .,                                        |                              |                                                     |                                                  |                                                                                    |                             |  |  |  |
| Revision Date: 4/26/2021                  |                              |                                                     |                                                  |                                                                                    |                             |  |  |  |
| I agree that my electronic signature sh   | all be as valid as ar        | n original "written" signature a                    | and is the same as a handw                       | ritten signature for the purposes of validity, enforce                             | ability, and admissibility. |  |  |  |
| This electronic signature will constitute | e a record establish         | ned and maintained in the ord                       | dinary course of business a                      | nd an original written record when printed from elec                               | tronic files.               |  |  |  |
|                                           |                              |                                                     |                                                  |                                                                                    |                             |  |  |  |
| [Type/Enter] First & Last Nam             | e                            |                                                     |                                                  | ACCEPT & S                                                                         | UBMIT                       |  |  |  |
|                                           |                              |                                                     |                                                  |                                                                                    |                             |  |  |  |

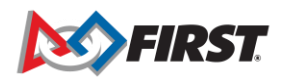

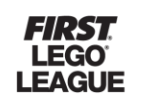

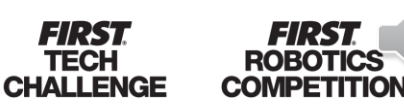

FIRST

## **Applying Youth to Team**

#### **YOUTH PROFILE**

You have signed consent and release form

You should have received an email invitation containing your team number. Enter that number below to apply to the team.

If not, please contact your Coach/Mentor or Team Admin to obtain this information.

Step 1: Please select the program. (Once selected box will highlight program color.)

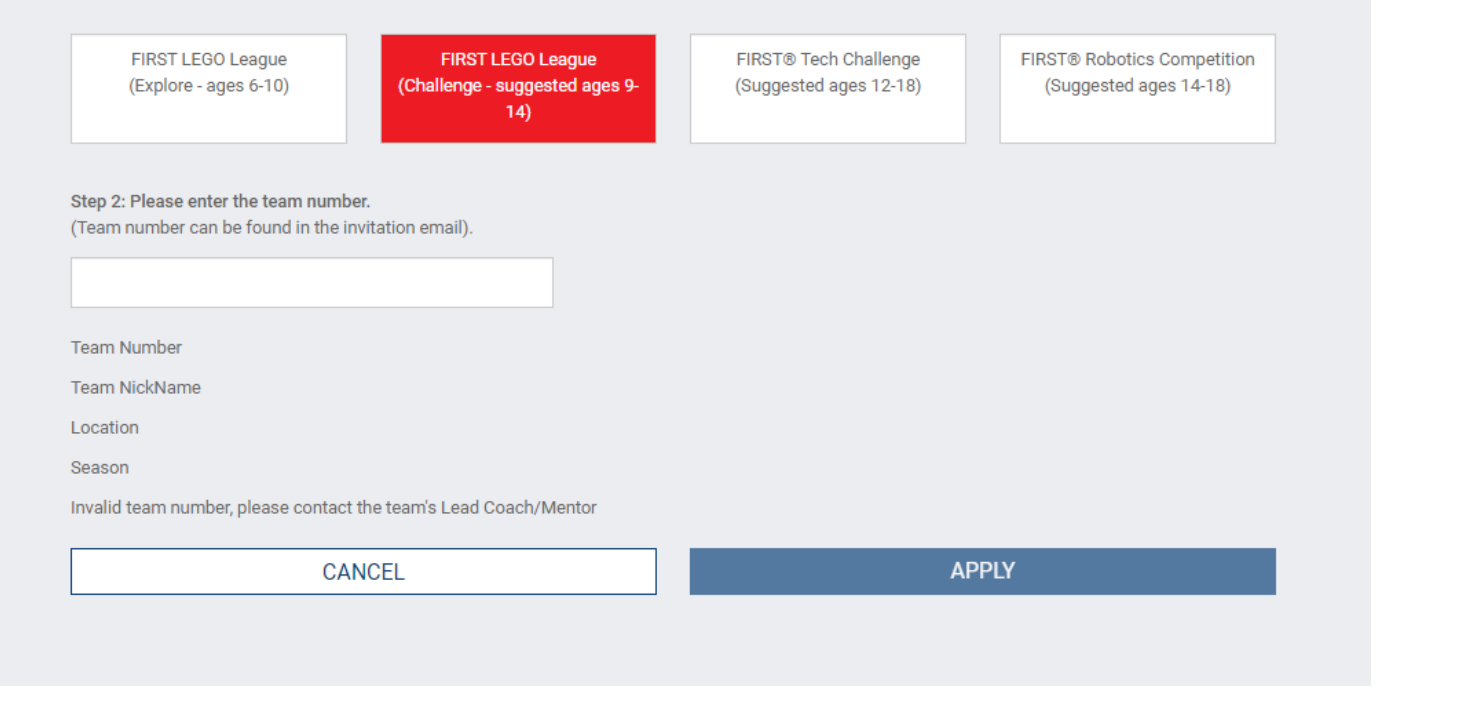

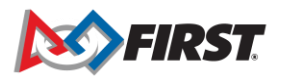

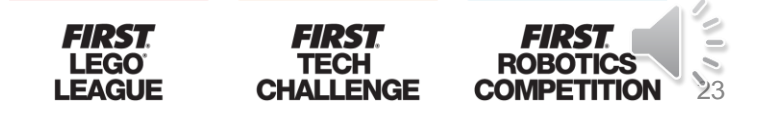

## **Confirmation Page**

#### **YOUTH PROFILE**

You have completed applying to Team:

Program: FIRST® LEGO® League Challenge

Team Name: GS FLL Team #4

Team Number: 333

The Lead/Coach Mentor of the team will receive notification of your application. Please select Back to Dashboard to be returned to the dashboard or Apply to Another Team to apply to another team.

Back to Dashboard

Apply to Another Team

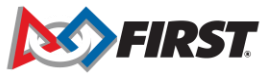

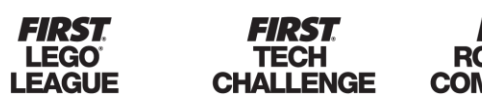

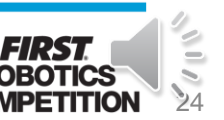

# **Apply Returning Youth to a Team**

# Youth application is pending coach approval

| Space Jumpers                                                                                  | 14998                                                                                                    | FIRST <sup>®</sup> LEGO <sup>®</sup> League Explore                                              |             |                                                                                                    |
|------------------------------------------------------------------------------------------------|----------------------------------------------------------------------------------------------------|--------------------------------------------------------------------------------------------------|-------------|----------------------------------------------------------------------------------------------------|
| ♦ Team Options     Team Information   ♥     Certificates & Awards   ♥     Withdraw Application | Team Finances<br>Funds & Qants Control Control Co | y the generosity<br>ation. Team Contacts/Roster<br>Protection<br>Youth Members<br>Other Contacts | 3<br>2<br>0 | Team Events Team Registration does not guarantee that events are available in your area. If you cannot locate an event in our system, please contact your local partner at: Local Support Vert Option |

# Youth application has been approved

Team Membership FIRST<sup>®</sup> LEGO<sup>®</sup> League Explore Space Jumpers 14998 **Team Finances** Team Contacts/Roster **Team Options Team Events** Funds & Grants Primary Contacts 3 Team Registration does not guarantee that events are available in your area. If you cannot locate an event in our This team's season was made possible by the generosity Youth Members 2 system, please contact your local partner at: of others. Let them know of your appreciation. Other Contacts 0 Local Support Withdraw from team

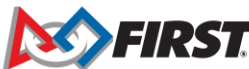

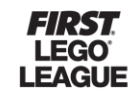

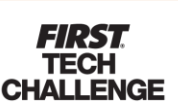

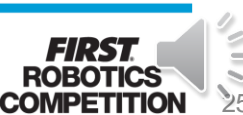

## Contact FIRST

By Phone:

• If you have any questions, please do not hesitate to call Team Support at 1-800-871-8326, ext. 0.

By Email:

- <u>firstteammembers@firstinspires.org</u> (Youth Team Member Registration Inquiries)
- <u>customerservice@firstinspires.org</u> (General Customer Service Inquiries)

31:24

3/:24

By Chat:

Chat button found on <u>www.firstinspires.org</u>

Hours: Monday through Friday

from 8:30 a.m. to 5 p.m. Eastern Time.

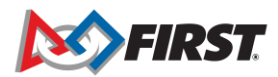